# Risoluzione dei problemi di UCS Smart Call Home

## Sommario

Introduzione Prerequisiti Requisiti Componenti usati Convenzioni Configurazione della funzione Call-Home su Cisco UCS Metodologia di risoluzione dei problemi Problemi comuni Informazioni correlate

### **Introduzione**

In questo documento viene descritto come risolvere un problema con la funzione Smart Call Home (SCH) dopo che è già stata configurata.

## **Prerequisiti**

#### **Requisiti**

Cisco raccomanda la conoscenza dei seguenti argomenti:

Smart Call Home

#### Componenti usati

Il documento può essere consultato per tutte le versioni software o hardware.

#### **Convenzioni**

Per ulteriori informazioni sulle convenzioni usate, consultare il documento <u>Cisco sulle convenzioni</u> nei suggerimenti tecnici.

## Configurazione della funzione Call-Home su Cisco UCS

Andare alla sezione <u>Configurazione della funzione Call Home</u> nella guida alla configurazione dell'interfaccia utente grafica di Cisco UCS Manager, versione 2.0.

## Metodologia di risoluzione dei problemi

Supponendo che la configurazione sia già stata controllata e che sia stata eseguita la registrazione per il servizio SCH, completare la procedura seguente per risolvere i problemi di SCH nei server UCS serie B.

- 1. SSH all'UCS attivo FI.
- 2. Collegare i successivi.
- 3. debug callhome all
- 4. In un browser Web connettersi al modulo UCSM.Nel riquadro di spostamento fare clic sulla scheda Amministrazione.Nella scheda Amministratore, espandere All > Communication Management > Call Home.Nel riquadro di lavoro fare clic sulla scheda Inventario di sistema.Nell'area Azioni fare clic su Invia inventario di sistema ora.
- 5. Nel prompt FI in nxos: undebug all Verificare se è stato inviato un messaggio di posta elettronica al destinatario configurato per Call Home. In caso contrario, e se vengono visualizzati errori nell'output del debug, controllare la configurazione SCH sull'UCS. In caso contrario, continuare con il passaggio successivo.
- 6. Provare a catturare i pacchetti di posta SCH con l'analizzatore di etica. Ethanalyzer fornisce funzionalità di sniffing a NX-OS all'interno del sistema operativo, semplificando la necessità di una sonda di rete di terze parti. In Nexos sotto nxos prompt: debug callhome allethanalyzer local sniff-interface mgmt capture-filter "port smtp" limit-capture-frames 0Per impostazione predefinita, Ethanalyzer cattura fino a 10 fotogrammi. Utilizzate il limite dei fotogrammi acquisiti per modificare il valore o impostarlo su un valore diverso oppure rimuovete il limite utilizzando il valore 0.Questo è un tentativo di raccogliere il debug e l'acquisizione del pacchetto per lo stesso evento e di limitare l'acquisizione del pacchetto alla sola porta smtp.
- 7. Ripetere il passaggio 4 per inviare nuovamente l'inventario. Procedere come segue al punto 5 per disattivare debug e ethanalyzer. Nota: CTRL+C può essere utilizzato per interrompere la cattura dell'etanalyzer.
- 8. Verificare di nuovo se è stata inviata un'e-mail al destinatario configurato per Call Home. Se la configurazione è corretta, l'e-mail dovrebbe uscire nella cattura di ethanalyzer. Se i destinatari non hanno ricevuto l'output dell'utilità di analisi della posta elettronica per errori SMTP (Simple Mail Transfer Protocol). È possibile che il server SMTP non sia configurato correttamente.
- 9. Se i messaggi e-mail sono stati inviati al destinatario configurato per Call Home, ma non è stata aperta una richiesta di assistenza TAC SCH (SR), passare a questa pagina: tools.cisco.com/schQuesto collegamento consente di verificare se il back-end SCH ha ricevuto avvisi di call-home.Contengono tutti i tipi di report che è possibile eseguire in base al numero di serie/nome host, all'ID dispositivo e così via.Se si desidera eseguire il test di un avviso Call Home anziché inviare l'inventario, è possibile provare quanto segue al posto dell'inventario di sistema.

Di seguito è riportato un estratto di questa pagina: <u>Invio di un avviso di chiamata a domicilio di</u> prova

Step 3UCS-A /monitoring/callhome # send-test-alert Sends a test Call Home alert using one or more of the following alert parameters:

```
Alert description
Alert group
Event severity level
Message type
Message subtype
```

Quando viene inviato un avviso Call Home di prova, Call Home risponde come a qualsiasi altro avviso e lo recapita agli indirizzi e-mail di destinazione configurati.

L'esempio successivo invia un avviso Call Home di prova all'indirizzo di posta elettronica di destinazione configurato del gruppo di avvisi ambientali:

UCS-A# scope monitoring UCS-A /monitoring # scope callhome UCS-A /monitoring/callhome # send-test-alert alert-description "This is a test alert" alert-group environmental

### Problemi comuni

A parte i semplici problemi di configurazione, vengono visualizzati i problemi relativi alla rete o ai server di posta. Inoltre, i problemi di registrazione sono comuni.

L'indirizzo IP delle interconnessioni dell'infrastruttura e l'indirizzo IP virtuale potrebbero dover essere configurati come relay sul server SMTP.

La creazione di una nuova registrazione utente richiede:

- ID Cisco.com valido per la persona da registrare.
- Almeno un contratto valido per la società supportata da Smart Call Home, quando la persona da registrare deve essere registrata come amministratore.

Breve video su come configurare e registrare i dispositivi

Per risolvere il problema relativo ai problemi di registrazione, fare clic su questo collegamento per contattare il team di registrazione SCH: <u>Smart Call Home</u>

## Informazioni correlate

Documentazione e supporto tecnico – Cisco Systems